# Oracle® Insurance Accounting Analyzer Extension Pack Installation Guide

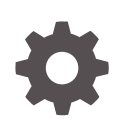

Release 8.1.2.5.0 F92366-01 May 2024

ORACLE

Oracle Insurance Accounting Analyzer Extension Pack Installation Guide, Release 8.1.2.5.0

F92366-01

Copyright © 2000, 2024, Oracle and/or its affiliates.

Primary Authors: (primary author), (primary author)

Contributing Authors: (contributing author), (contributing author)

Contributors: (contributor), (contributor)

This software and related documentation are provided under a license agreement containing restrictions on use and disclosure and are protected by intellectual property laws. Except as expressly permitted in your license agreement or allowed by law, you may not use, copy, reproduce, translate, broadcast, modify, license, transmit, distribute, exhibit, perform, publish, or display any part, in any form, or by any means. Reverse engineering, disassembly, or decompilation of this software, unless required by law for interoperability, is prohibited.

The information contained herein is subject to change without notice and is not warranted to be error-free. If you find any errors, please report them to us in writing.

If this is software, software documentation, data (as defined in the Federal Acquisition Regulation), or related documentation that is delivered to the U.S. Government or anyone licensing it on behalf of the U.S. Government, then the following notice is applicable:

U.S. GOVERNMENT END USERS: Oracle programs (including any operating system, integrated software, any programs embedded, installed, or activated on delivered hardware, and modifications of such programs) and Oracle computer documentation or other Oracle data delivered to or accessed by U.S. Government end users are "commercial computer software," "commercial computer software documentation," or "limited rights data" pursuant to the applicable Federal Acquisition Regulation and agency-specific supplemental regulations. As such, the use, reproduction, duplication, release, display, disclosure, modification, preparation of derivative works, and/or adaptation of i) Oracle programs (including any operating system, integrated software, any programs embedded, installed, or activated on delivered hardware, and modifications of such programs), ii) Oracle computer documentation and/or iii) other Oracle data, is subject to the rights and limitations specified in the license contained in the applicable contract. The terms governing the U.S. Government's use of Oracle cloud services are defined by the applicable contract for such services. No other rights are granted to the U.S. Government.

This software or hardware is developed for general use in a variety of information management applications. It is not developed or intended for use in any inherently dangerous applications, including applications that may create a risk of personal injury. If you use this software or hardware in dangerous applications, then you shall be responsible to take all appropriate fail-safe, backup, redundancy, and other measures to ensure its safe use. Oracle Corporation and its affiliates disclaim any liability for any damages caused by use of this software or hardware in dangerous applications.

Oracle®, Java, MySQL, and NetSuite are registered trademarks of Oracle and/or its affiliates. Other names may be trademarks of their respective owners.

Intel and Intel Inside are trademarks or registered trademarks of Intel Corporation. All SPARC trademarks are used under license and are trademarks or registered trademarks of SPARC International, Inc. AMD, Epyc, and the AMD logo are trademarks or registered trademarks of Advanced Micro Devices. UNIX is a registered trademark of The Open Group.

This software or hardware and documentation may provide access to or information about content, products, and services from third parties. Oracle Corporation and its affiliates are not responsible for and expressly disclaim all warranties of any kind with respect to third-party content, products, and services unless otherwise set forth in an applicable agreement between you and Oracle. Oracle Corporation and its affiliates will not be responsible for any loss, costs, or damages incurred due to your access to or use of third-party content, products, or services, except as set forth in an applicable agreement between you and Oracle.

### Contents

- 1 About This Guide
- 2 Introduction to Oracle Insurance Accounting Analyzer Extension Pack
- 3 Oracle Insurance Accounting Analyzer Extension Pack (OFS IAAEP) Release 8.1.2.5.0

| Installing this Major Release | 3-1 |
|-------------------------------|-----|
| Post Installation Steps       | 3-2 |

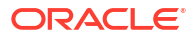

## 1 About This Guide

This guide provides information to complete the installation tasks of the Oracle Insurance Accounting Analyzer Extension Pack Application.

#### Audience

This document is intended for users of the Oracle Insurance Accounting Analyzer Extension Pack Application.

### **Documentation Accessibility**

For information about Oracle's commitment to accessibility, visit the Oracle Accessibility Program website at http://www.oracle.com/pls/topic/lookup?ctx=acc&id=docacc.

#### Access to Oracle Support

Oracle customers that have purchased support have access to electronic support through My Oracle Support. For information, visit http://www.oracle.com/pls/topic/lookup?ctx=acc&id=info or visit http://www.oracle.com/pls/topic/lookup?ctx=acc&id=trs if you are hearing impaired.

### **Related Resources**

See these Oracle resources:

- Oracle Insurance Accounting Analyzer Extension Pack Application
- Oracle Financial Services Analytical Applications Infrastructure
- OFSAA Licensing Information User Manual Version 8.1.2.0.0
- OFS Analytical Applications Infrastructure Security Guide
- OFS Analytical Applications 8.1.x Technology Matrix

#### Conventions

The following text conventions are used in this document.

| Convention | Meaning                                                                                                    |
|------------|----------------------------------------------------------------------------------------------------|
| boldface   | Boldface type indicates graphical user interface elements associated with an action, or terms defined in text or the glossary.         |
| italic     | Italic type indicates book titles, emphasis, or placeholder variables for which you supply particular values.                          |
| monospace  | Monospace type indicates commands within a paragraph, URLs, code in examples, text that appears on the screen, or text that you enter. |

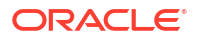

### Introduction to Oracle Insurance Accounting Analyzer Extension Pack

Oracle Insurance Accounting Analyzer Extension Pack enables insurers to perform a detailed and granular analysis of change in their Insurance Contract Liabilities based on Cash-Flow Sources and actuarial-analysis steps specific to them.

Insurers will benefit from the management insights that they will derive from the detailed and granular analysis of change.

Additionally, insurers will find it easier to source the data from their upstream actuarial applications and perform more granular downstream Subledger Accounting.

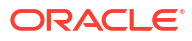

### Oracle Insurance Accounting Analyzer Extension Pack (OFS IAAEP) Release 8.1.2.5.0

### **Pre-Installation Requirements**

The prerequisites are as follows:

- It is mandatory to install the Oracle Insurance Accounting Analyzer (OFS IAA) Application before installing this application. For information on how to install the Oracle Insurance Accounting Analyzer Application, see the Oracle Insurance Accounting Analyzer Installation Guide.
- The minimum prerequisite towards this is IAAEP 8.1.2.0.0.

### Installing this Major Release

To install this Major Release, perform the following steps:

- 1. Login to My Oracle Support and search for 35927283 under the Patches & Updates tab.
- 2. Download the installer archive and copy it (in Binary mode) to the download directory that exists in the Oracle Insurance Accounting Analyzer Installation setup.
- Download the OFS\_IAAEP 8.1.2.5.0 archive file and copy it to your OFSAA Server in Binary mode. Stop all the OFSAAI Services. For more information, see the Start/Stop Infrastructure Services section in Oracle Insurance IFRS 17 Pack Installation Guide Release 8.1.2.0.0.
- 4. Login to the OFSAA Server as a non-root user and navigate to the \$FIC\_HOME folder.
- 5. Assign WRITE permission to the file/folders such as common scripts, EXEWebService, ficapp, and ficweb, and find them in the \$FIC\_HOME folder by executing the command: chmod -R 775 \*
- 6. If you have to Unzip utility, skip to the next step or download the Unzip utility (OS-specific) and copy it in Binary mode to the directory that is included in your PATH variable, typically \$HOME path or directory in which you have copied the 8.1.2.5.0 release.
  - Uncompress the unzip installer file using the command: uncompress unzip\_<os>.Z

### Note:

If you notice an error message "*uncompress: not found [No such file or directory]*" when the package is not installed, contact your UNIX administrator.

- 7. Extract the contents of the 8.1.2.5.0 archive file by using either of the following commands: unzip <name of the file to be unzipped>
- 8. Give EXECUTE permission to the utility by using the command:

chmod 751 unzip\_<os>

- 9. Navigate to the OFS IIAEP/appsLibConfig/conf directory.
- The OFS IAA Extension Pack does not require the Data Model upload, hence, accordingly, specify the value for the Data Model in the Silent.props file.
- In the params.conf file, in the <Installer Unzipped Folder>/OFS\_IAAEP/appsLibConfig/ conf path, set the upload model to 0.
- 12. Execute the setup.sh without giving any of the parameters that are available in the <Installer Unzipped Folder>/OFS IAAEP/bin file.
- Verify if the application is applied successfully by checking the OFS IAAEP installation.log files generated in OFS IAAEP/logs directories.
- 14. After successful installation, perform the following steps:
  - Clear the application cache. Navigate to the following path depending on the configured Web Application Server and delete the files.
    - Tomcat: <Tomcat installation folder>/work/Catalina/localhost/ <Application name>/org/apache/jsp
    - Weblogic: <Weblogic installation location>/domains/<Domain name>/ servers/<Server name>/tmp/ WL user/<Application name>
    - Websphere:<Websphere installation directory>/AppServer/profiles/ <Profile name>/temp/<Node name>/server1/<Application name>/<.war file name>
- **15.** Back up the existing EAR/WAR files that are available in the folder \$FIC\_HOME/ficweb, and then delete them before creating the new EAR/WAR files.
- 16. Generate the application EAR/WAR file and redeploy the application onto your configured Web Application Server. For more information on generating and deploying the EAR/ WAR file, see Create and Deploy the EAR or WAR Files in OFS AAI Release 8.1.2.0.0 Installation and Configuration Guide.
- Restart all the OFSAAI Services. For more information, refer to the Start/Stop Infrastructure Services section in OFS AAI Release 8.1.2.0.0 Installation and Configuration Guide.

### Post Installation Steps

### **Editing Global Variables for OBIEE or OAS**

To edit the global variables for OBIEE, in this release of the Oracle Insurance Accounting Analyzer Extension Pack Application, follow these steps:

- Deploy the RPD. For more information, see the OBIEE Configuration Deploy OFS IIA Analytics section in the Release 8.1.2.0.0 Oracle Insurance Accounting Analyzer Installation Guide.
  - a. Ensure that you navigate to the RPD and Catalog folders available in the following directories. Copy the RPD and required Catalog files (as per the license agreement) to the server where the BI client tools are installed:
  - b. The \$FIC\_HOME/IAAEPBI/OBIEE 12.2.1.4.0/Repository directory contains the EP\_IFRS17.rpd.
  - c. The \$FIC\_HOME/IAAEPBI/OBIEE 12.2.1.4.0/Catalog directory contains the EP\_IFRS17.catalog.

- 2. Host the RPD in the server where you have configured OBIEE or OAS and Catalog for the Oracle Insurance Accounting Analyzer Application as part of this release.
- Log in to OBIEE or OAS by using the URL format (http://<ipaddress>:<port>/analytics) to open the Home page.

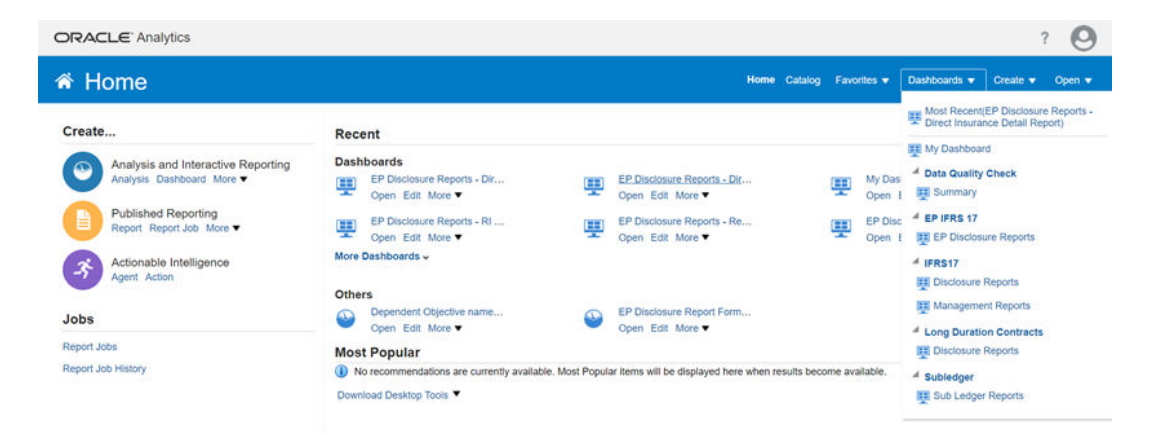

### Figure 3-1 The Analytics Home Page

- In the Dashboards drop-down list, click EPDisclosureReports to open the dashboard. For detailed information on the EP IFRS 17 Reports, see the Oracle Insurance Accounting Analyzer Extension Pack Reports on MOS.
- 5. Click Edit on any of the reports to open the Settings window.
- 6. In the Criteria tab, in the SelectedColumns pane, click the OnerousClassificationCode.
- 7. Click **Settings** to open the settings submenu.
- 8. Click Edit Formula to open the Edit Column Formula window.
- 9. In the Variables drop-down list, select Global... to open the InsertGlobalVariable window.
- 10. Select the Global Variable that you want to edit, and then click EditGlobalVariable.
- **11**. Edit a global variable with the following details:

#### Table 3-1 Required Values for the Global Variable

| Field | Value to be added                                                                                                    |
|-------|----------------------------------------------------------------------------------------------------|
| Name  | denomination                                                                                                    |
| Туре  | Text                                                                                                    |
| Value | case when '@{denomination}{In Thousand}' = 'In<br>Thousand' then 1000 when '@{denomination}{In<br>Thousand}' = 'In Million' then 1000000 else 1 end |

This variable is used to divide all amount values by thousand or million, depending on the selected criteria.

12. Click OK, and then click OK again to save.